## Setting up the Gujarati Unicode Keyboard Layout in windows XP

1. Click Start button and select Control Panel (see below image)

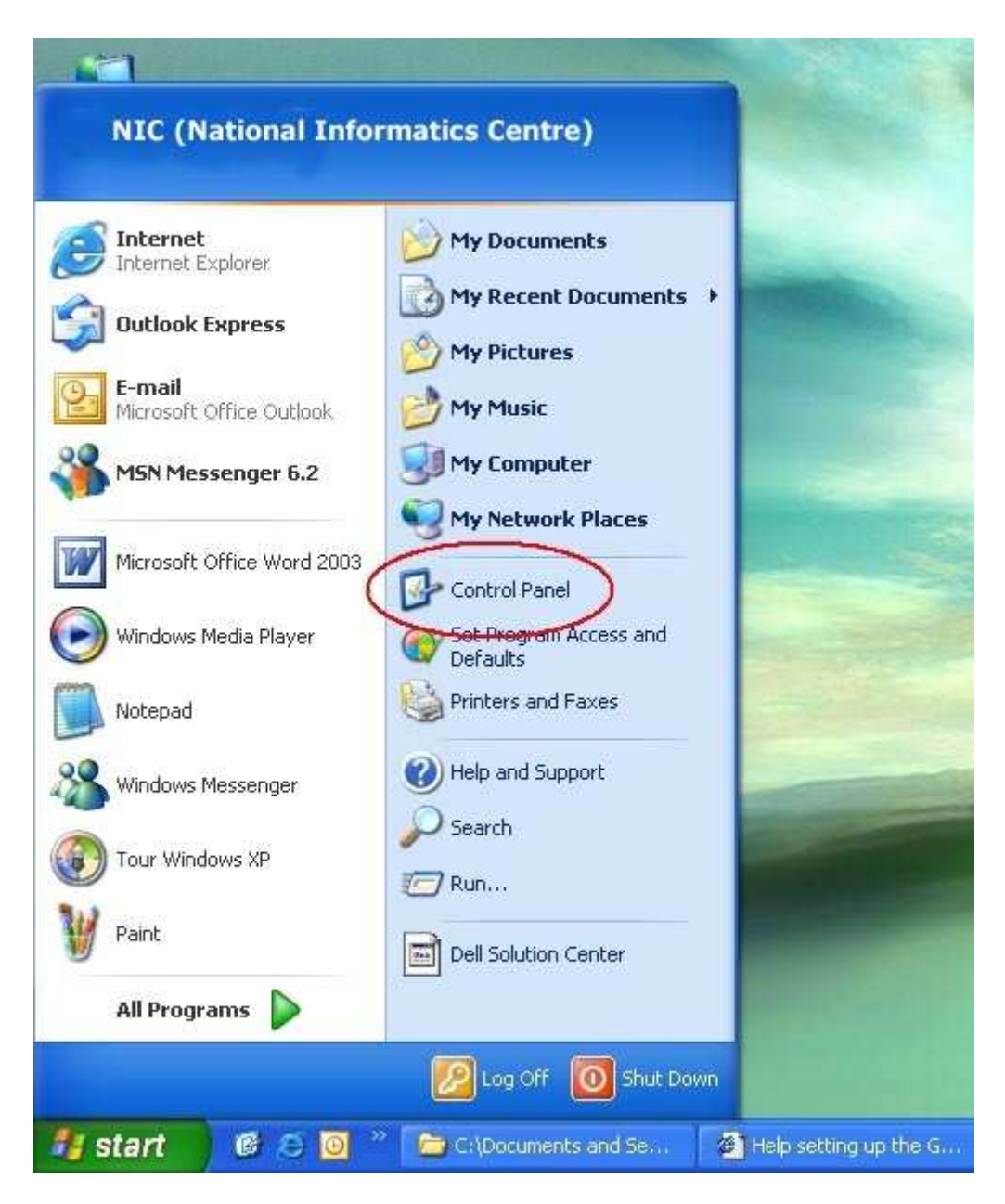

2. Now click on control panel... you will get a window like below

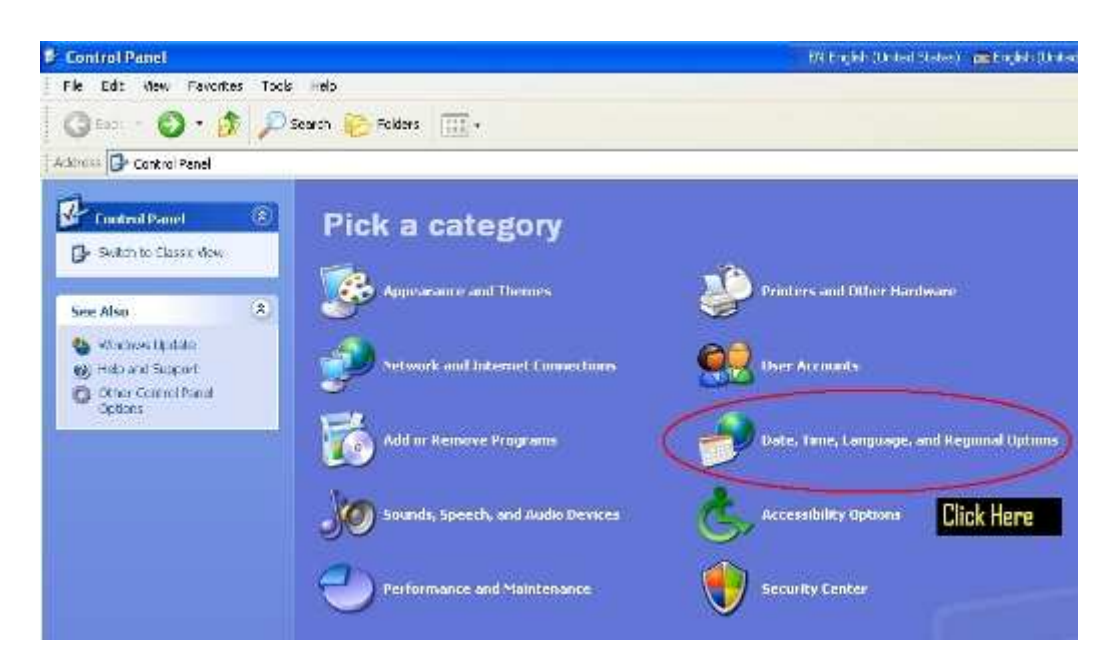

3. Click on "Date, Time, Language, and Regional Options" from it. Then you will get a window like below :

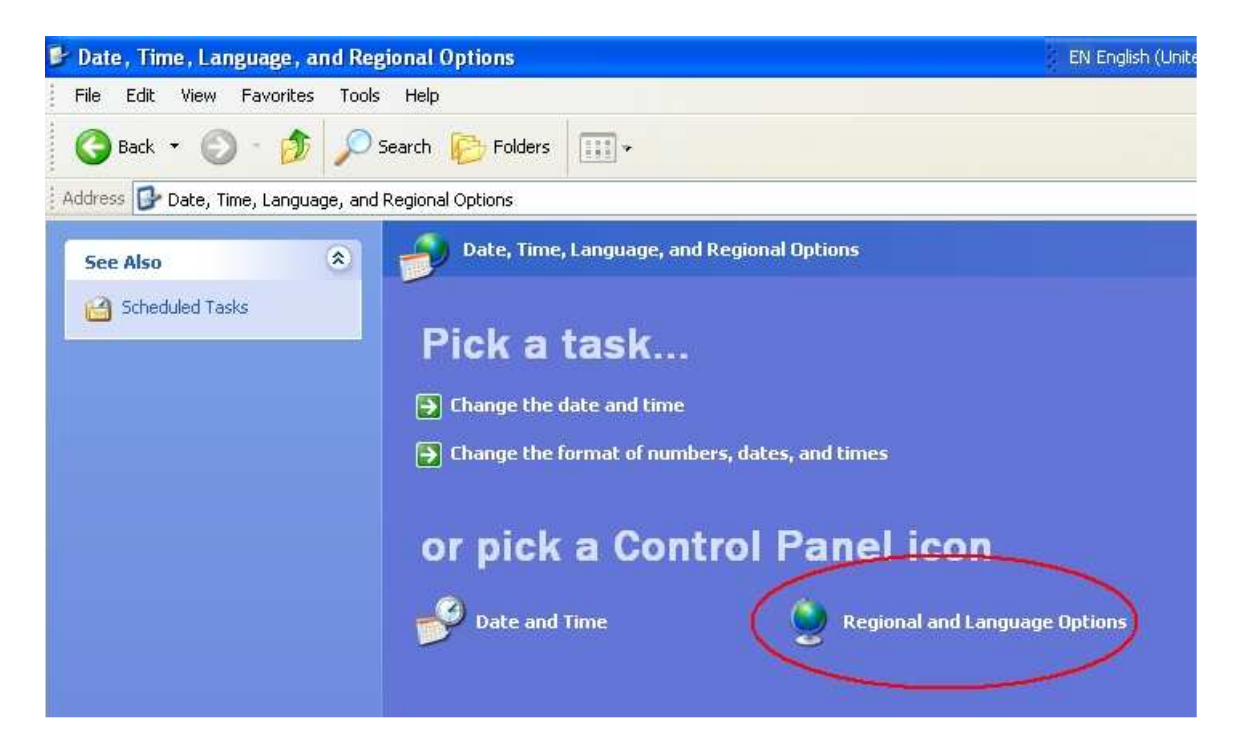

4. Click on "Regional and Language Options". Then you will get a window like below :

| gional Option:                 | Languages                                                                                                    |               |
|--------------------------------|----------------------------------------------------------------------------------------------------|---------------|
| Standards and                  | d formats                                                                                                    |               |
| This option a                  | ffects how some programs format numbers, currencies,                                                            |               |
| Cales, and th                  | ne.                                                                                                    | gional Option |
| your own for                   | m to match its preferences, or click Lustomize to choose<br>nats:                                               |               |
| English (Uni                   | ted States) 🛛 🔽 Customize                                                                                       |               |
| Samples                        |                                                                                                    |               |
| Number:                        | 123,456,789.00                                                                                                  |               |
| Currency:                      | \$123,456,789.00                                                                                                | , dates, and  |
| Time:                          | 4:50:09 PM                                                                                                    |               |
| Short date:                    | 1/16/2005                                                                                                    | ol Par        |
| Long date:                     | Sunday, January 16, 2005                                                                                        | orra          |
|                                |                                                                                                    |               |
| Location                       |                                                                                                    | -             |
| To help servi<br>weather, sele | ces provide you with local information, such as news and<br>ect your present location:                          |               |
| United State                   | 25                                                                                                    |               |
| 100 C                          | Prove and a second second second second second second second second second second second second second second s |               |

5. Please click on the Languages Tab. You will be able to see as below

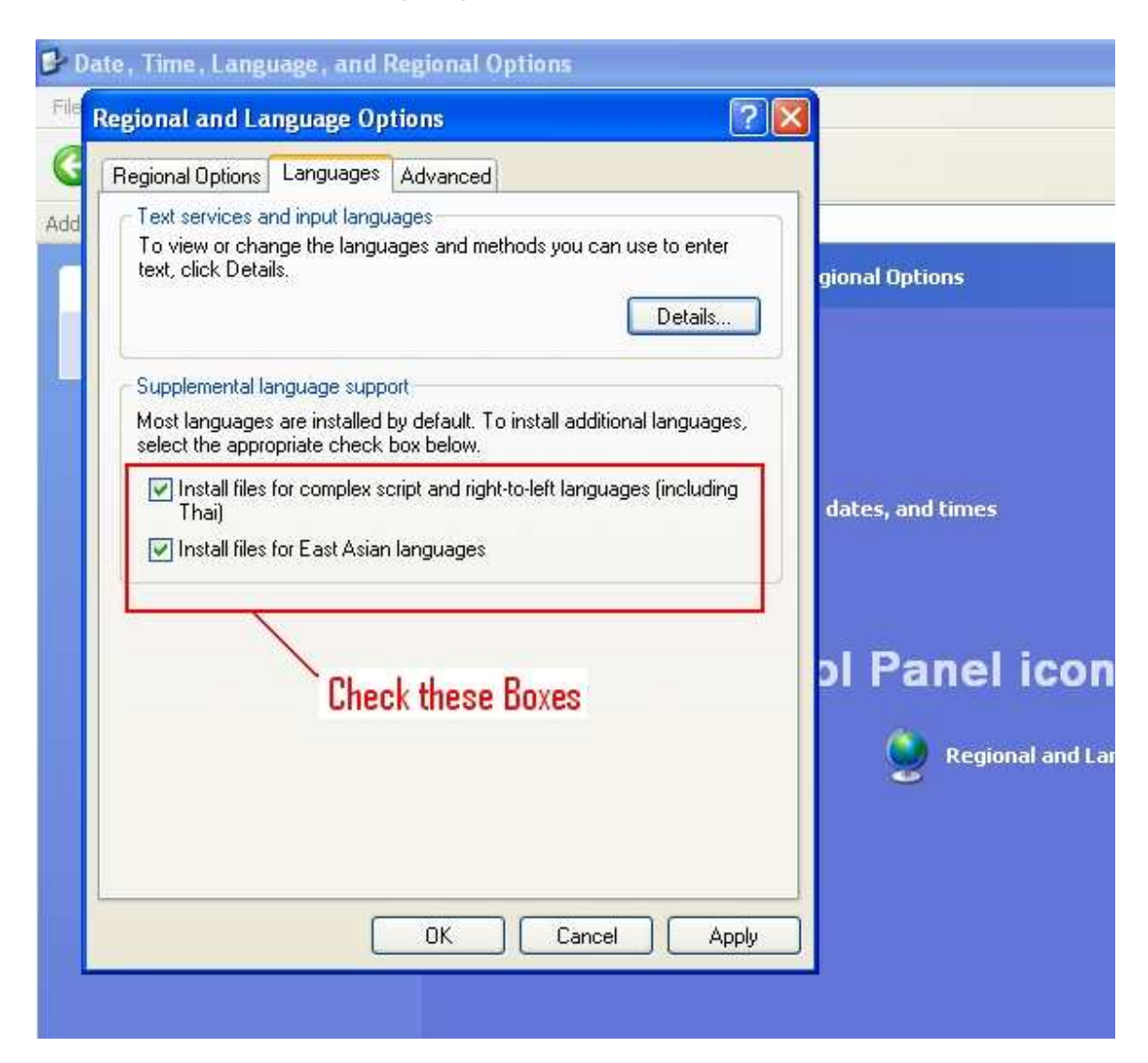

6. Check both boxes and click the "OK" button. It may ask for you to insert the windows XP installation CD. Like below.

| Region                   | nal and Language Op                                                                                         | tions                                                              | 21                      |                 |
|--------------------------|----------------------------------------------------------------------------------------------------|--------------------------------------------------------------------|-------------------------|-----------------|
| Regio<br>Te<br>To<br>tex | nal Options Languages<br>xt services and input languages<br>view or change the langua<br>xt, click Details. | Advanced<br>ages<br>ages and methods you can                       | use to enter<br>Details | gional Options  |
| les Ne                   | eded                                                                                                    |                                                                    |                         |                 |
| <u>4</u>                 | Some files on Windows ><br>needed.<br>Insert Windows XP Profe                                               | Professional CD-ROM ar<br>essional CD-ROM into the dr<br>solid. OK | e OK<br>Cancel          | ates, and times |
|                          | Copy files from:                                                                                            |                                                                    |                         | l Panel ic      |
|                          | EN386                                                                                                    |                                                                    | Browse.                 | Regional a      |
|                          |                                                                                                    |                                                                    | Applu                   |                 |

7. Insert the windows XP CD in your CD Drive and click ok. It will install all languages (fonts, keyboards and other needed files). After the installation/ (File copying process) are over, it will ask you for restarting your machine. Please do that. After restarting your machine. Again open "Regional and Language Options" same way... Click "Start" button>>"Control Panel" >> "Date, Time, Language, and Regional Options">> "Regional and Language Options".

Please click on the "Language Tab". This time you will be able to see as below image: Click on "Details" Button.

| egional and Langu                                                                           | age Options                                               |                             |         |
|---------------------------------------------------------------------------------------------|-----------------------------------------------------------|-----------------------------|---------|
| Regional Options Lan                                                                        | guages                                                    |                             |         |
| <ul> <li>Text services and inp<br/>To view or change th<br/>text, click Details.</li> </ul> | out languages<br>ne languages and methods you o           | can use to enter<br>Details | ptions  |
| C Supplemental langua                                                                       | ge support                                                |                             |         |
| Most languages are i<br>select the appropriate                                              | nstalled by default. To install add<br>e check box below. | ditional languages,         |         |
| Install files for co                                                                        | mplex script and right-to-left lang                       | guages (including , dates,  | and tim |
| Install files for E                                                                         | ast Asian languages                                       |                             |         |
|                                                                                             |                                                           | ol P                        | ane     |
|                                                                                             |                                                           |                             | 🧕 Re    |
|                                                                                             |                                                           |                             |         |
|                                                                                             |                                                           |                             |         |
|                                                                                             |                                                           |                             |         |

8. You will get the following window from there click on "Add" button for adding Gujarati Language Keyboard.

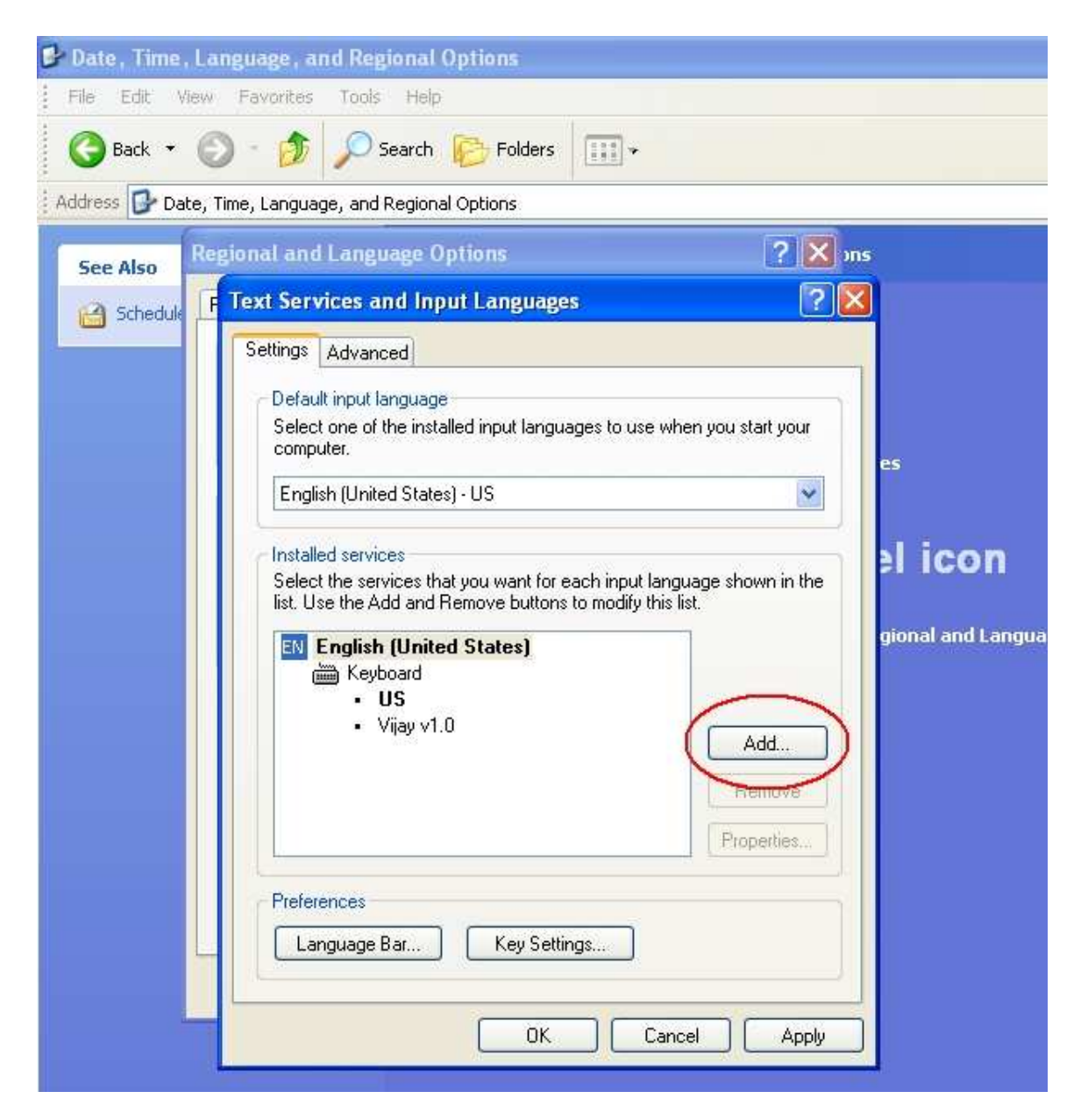

9. You will get a window titled as "Add Input Language" like below: select "Gujarati" from "Input Language" Then From "Keyboard layout/IME" select your customized Gujarati Keyboard Like "Gujarati Indic IME" or any other which you have already installed. You will find the selected keyboard layout in the list.

(If you don't have any customized keyboard for Gujarati, you can use "Gujarati" given by Microsoft, but before using that keyboard, you need to know which Gujarati alphabets are mapped to which key of keyboard. For that you can use "Office XP/2000 Add-in: Microsoft Visual Keyboard", which is free for downloading from Microsoft's web site.) (You can select more than one layout one by one...if you wish)

| 💕 Date , Time , Language , and Regional Options                                                                                                    |                       |
|----------------------------------------------------------------------------------------------------|-----------------------|
| File Edit View Favorites Tools Help                                                                                                    |                       |
| Back + 🕥 - 🏂 🔎 Search 🎼 Folders 💷 +                                                                                                    |                       |
| Address 🔂 Date, Time, Language, and Regional Options                                                                                                    |                       |
| See Also Regional and Language Options                                                                                                    |                       |
| Schedule Settings Advanced                                                                                                    |                       |
| Add Input Language Input language English (United States)  Keyboard layout/IME: United States-Dvorak Handwriting recognition: Drawing Pad Speech: Speech Recognition OK Cancel Properties | icon<br>al and Langua |
| Preferences Language Bar Key Settings                                                                                                    |                       |
| OK Cancel Apply                                                                                                    |                       |

10. Click on "OK" Button... You will be back to the previous "Text Services and Input Languages" window. In this window you can see you're customized "Gujarati Keyboard is configured with "Gujarati Language".

| 💕 Date , Time , Language , and Regional Options      |               |
|------------------------------------------------------|---------------|
| File Edit View Favorites Tools Help                  |               |
| 🕝 Back 🝷 🕥 - 🏂 🔎 Search 🔂 Folders 💷 +                |               |
| Address 🔂 Date, Time, Language, and Regional Options |               |
| See Also Regional and Language Options ? 🗙 ms        |               |
| Schedule F Text Services and Input Languages         |               |
| Settings Advanced                                    |               |
| Add Input Language                                   |               |
| Input language:                                      |               |
| Gujarati                                             |               |
| Gujarati Indic IME 1 [V 5.1]                         | icon          |
| Handwriting recognition:                             |               |
| Drawing Pad                                          | ial and Langu |
| Speech:                                              |               |
|                                                      |               |
|                                                      |               |
| Properties                                           |               |
| Preferences                                          |               |
| Language Bar Key Settings                            |               |
|                                                      |               |
| OK Cancel Apply                                      |               |

11. Now Click "OK" Button of every window for finishing the settings. You will find the language bar on your desktop like the image below.

|                      | $\mathbf{i}$            | EN English (United States) | English (United States) | 2     |  |
|----------------------|-------------------------|----------------------------|-------------------------|-------|--|
| My Documents         | Shortcut to<br>Himanshu |                            |                         |       |  |
| <b>I</b>             |                         |                            |                         |       |  |
| My Computer          |                         |                            |                         |       |  |
| <b>S</b>             |                         |                            |                         |       |  |
| My Network<br>Places |                         |                            |                         |       |  |
| Ø                    |                         |                            | 1                       | ]     |  |
| Internet<br>Explorer |                         |                            | Recycle                 | e Bin |  |
|                      |                         |                            | i anna a                |       |  |
| 🥶 start              | 000                     |                            | - 《 🖉 🗶 🦳 🛍 💈           | 37 PM |  |

12. Now open notepad or any other application where you want to type in Gujarati Unicode then click on EN English (United States) on Language Bar, It will give you the list of languages you have set to use on your machine.